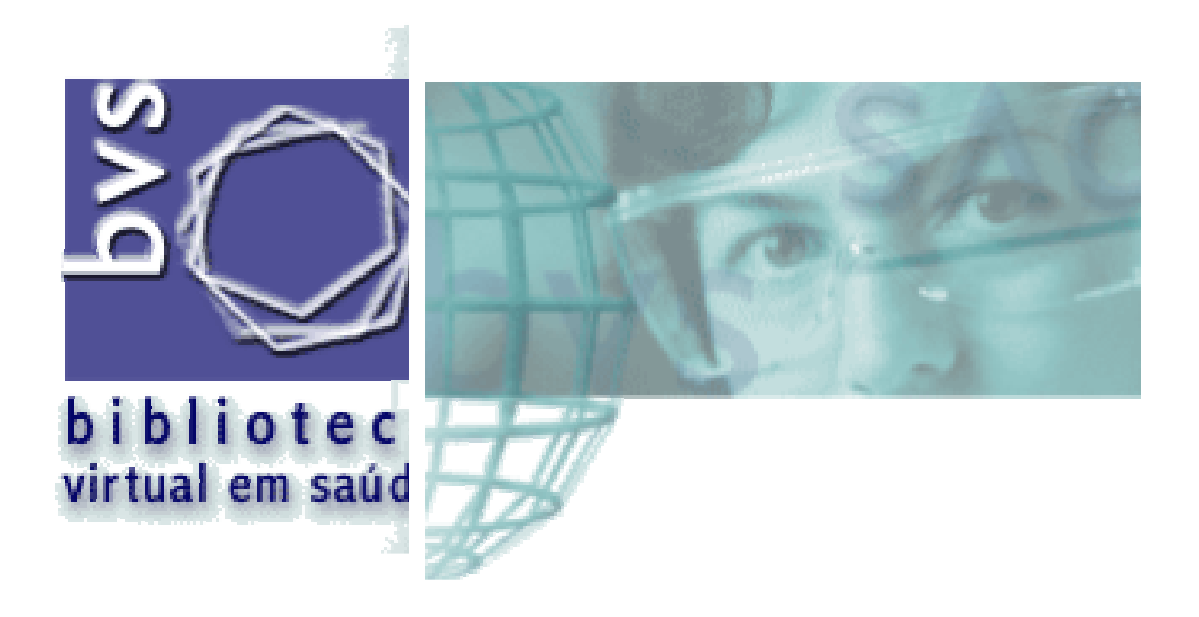

# Curso de Acesso às Fontes e Serviços de Informação da Biblioteca Virtual em Saúde (BVS)

BIREME/OPAS/OMS Centro Latino-Americano e do Caribe de Informação em Ciências da Saúde <u>http://www.bireme.br</u>

# I - Pesquisa Bibliográfica

O serviço de pesquisa bibliográfica compreende o acesso via Internet às bases de dados bibliográficas disponíveis no computador da BIREME.

A partir da página <u>http://www.bireme.br</u>, para entrar no serviço clique na opção "*literatura científica*" ou "*pesquisa em bases de dados*". Apresenta-se a lista das bases de dados disponíveis para pesquisa, que dividem-se em dois tipos:

- Bases de dados bibliográficas: têm como conteúdo referências de artigos e documentos científicos, com ou sem resumo. São as bases MEDLINE, o conjunto de bases de dados que seguem a metodologia LILACS e as bases de dados da Biblioteca Cochrane.
- Bases de dados referenciais/revistas científicas: têm como conteúdo catálogos coletivos e coleções de bibliotecas.

|                        | Bases de Dados Bibliográficas                                |            |
|------------------------|--------------------------------------------------------------|------------|
| MEDLINE                | MEDlars onLINE. Literatura internacional                     | <b>(i)</b> |
| Biblioteca<br>Cochrane | Biblioteca Cochrane                                          | <b>(i)</b> |
| LILACS                 | Literatura Latino-Americana e do Caribe em Ciências da Saúde | <b>(i)</b> |
| РАНО                   | Acervo da Biblioteca da Organização Pan-americana da Saúde   | i          |
| REPIDISCA              | Literatura em Engenharia Sanitária e Ciências do Ambiente    | i          |
| DESASTRES              | Acervo do Centro de Documentação de Desastres                | i          |
| ADOLEC                 | Saúde na Adolescência                                        | i          |
| AdSaude                | Administração de Serviços de Saúde                           | i          |
| BBO                    | Bibliografia Brasileira de Odontologia                       | i          |
| BDENF                  | Enfermagem                                                   | i          |
| HomeoIndex             | Homeopatia                                                   | i          |
| SIDORH                 | Recursos Humanos em Saúde                                    | i          |
| MedCarib               | Literatura do Caribe em Ciências da Saúde                    | i          |
| LEYES                  | Legislação Básica de Saúde da América Latina e Caribe        | i          |
| WHOLIS                 | Sistema de Informação da Biblioteca da OMS                   | i          |
|                        |                                                              |            |
|                        | Revistas Científicas                                         | -          |
| SeCS                   | Seriados em Ciências da Saúde/Coleções da Rede BIREME        | (1)        |
| CCREPI                 | Catálogo de Publicações Periódicas da REPIDISCA              | (i)        |

Clicando na imagem (i) se apresenta informações sobre a base de dados. Para entrar na base de dados, clique na parte em azul, no nome da base de dados.

# II - Base de dados MEDLINE e LILACS

http://www.bireme.br

#### 1- Principais campos de busca

Palavras - inclui palavras do título, palavras do resumo e palavras dos descritores/termos de assunto
Assunto - inclui descritores/termos que representam o(s) assunto(s) dos artigos e documentos referenciados na base de dados
Limites de assunto - inclui faixa etária, gênero e tipo de estudo
Autor - inclui nomes e sobrenomes dos autores; a pesquisa deve ser pelo sobrenome e nome ou iniciais do nome
Palavras do título - inclui palavras do título dos artigos e documentos incluídos na base de dados

#### 2- Formulários de pesquisa

#### 2.1 - Formulário Livre

- pesquisa no campo **palavras** 

- no MEDLINE pesquise por palavras em inglês, preferencialmente; na LILACS em português, espanhol ou inglês.

- digite uma ou mais palavras, separadas por um único espaço, e selecione o operador **AND** (para relacionar) ou **OR** (para somar);

- use o **\$** para truncar parte de palavras, por exemplo: infect**\$** - recupera infection, infections, etc. É importante considerar os sinônimos/variações das palavras buscadas (ex: cerebral, brain).

**Exemplo 1** - pesquisa na base LILACS sobre **diminuição do risco de infecção pelo vírus da imunodeficiência humana (VIH) em pacientes em hemodiálise** Considere somente as palavras mais significativas para a sua pesquisa e digite no espaço disponível. No exemplo deve-se selecionar o operador AND, para que o sistema busque artigos que contenham todas as palavras digitadas.

| Entre uma ou mais palavr              | as                      |  |
|---------------------------------------|-------------------------|--|
| infecção imunodeficiência hemodiálise |                         |  |
| Todas as palavras (AND)               | C Qualquer palavra (OR) |  |

# 2.2 - Formulário Básico

- selecione o campo de busca e use os índices para auxiliar na identificação das palavras/termos de busca;

- mais de uma palavra ou termo na mesma linha, deve-se usar o operador (AND, OR, AND NOT) entre cada um;

- o operador **AND** está previamente selecionado entre uma linha e outra, mas poderá ser alterado para atender à necessidade da pesquisa que está sendo realizada.

| 🕑 ajuda |             | Base de dados : MEDLINE_ | 2000 💌       |                              | Formulá          | rio básico |
|---------|-------------|--------------------------|--------------|------------------------------|------------------|------------|
|         |             |                          | Pesquisar po | or : <u>Formulário livre</u> | <u>Formulári</u> | o avançado |
|         | Pe          | esquisar                 |              | no campo                     |                  |            |
| 1       | B           | neurisma cerebral        |              | Descritor de Assur           | ito 💌            | 🛕 índice   |
| 2 and   | <b>-</b> h  | emorragia cerebral       |              | Descritor de Assur           | ito 💌            | 🛕 índice   |
| 3 and   | <b>-</b> [i | ngles                    |              | Idioma                       | •                | 🛕 índice   |
|         |             |                          |              |                              |                  |            |
|         |             | (config)                 | limpa (      | pesquisa                     |                  |            |

Veja um exemplo de uma expressão de pesquisa montada no formulário básico:

Neste exemplo o sistema irá relacionar (and) os dois assuntos e recuperar somente artigos em inglês. É um exemplo de pesquisa que relaciona campos de busca diferentes (assunto e idioma).

# 3- Índices de busca

Todos os campos de busca possuem um índice único, que inclui o conteúdo da base de dados. Os índices estão disponíveis somente no formulário básico ou avançado de pesquisa.

#### Como executar uma pesquisa com ajuda dos índices?

- Mude para o formulário básico ou avançado, clicando no nome do **formulário** (parte superior, lado direito do formulário livre);

- Selecione o campo de busca (segunda coluna), por exemplo **descritor de assunto** e em seguida clique na imagem indice da mesma linha do campo de busca selecionado (no exemplo, a linha 1).

|         | Pesquisar | no campo               |          |
|---------|-----------|------------------------|----------|
| 1       |           | Descritor de Assunto 💌 | 🛕 índice |
| 2 and 💌 |           | Palavras 💌             | 🛕 índice |
| 3 and 💌 |           | Palavras 💌             | 🛕 índice |

#### Importante: não digite nada no formulário.

 Indique uma palavra significativa ou parte de uma palavra, para abrir o índice. A partir do índice mostrado, selecione as palavras que deverão ser incluídas na sua pesquisa.
 Para selecionar palavras alternadas no índice, mantenha pressionada a tecla CTRL e clique o botão direito do mouse.

| Base de dados : Biblioteca_Cochrane           | Índice Palavras do título |
|-----------------------------------------------|---------------------------|
| Seleciope um ou mais termos da lista abaixo : |                           |
|                                               |                           |
|                                               |                           |
| ANTIHYPERTENSEURS                             |                           |
| ANTIHYPERTENSIEVE                             |                           |
| ANTIHYPERTENSION                              |                           |
| ANTIHYPERTENSIVE                              |                           |
| ANTIHYPERTENSIVEN                             |                           |
| ANTIHYPERTENSIVER                             |                           |
| ANTIHYPERTENSIVES                             |                           |
| ANTIHYPERTENSIVOS                             |                           |
|                                               |                           |
|                                               |                           |
| (próximo) (adicionar) (pesquisa)              |                           |

Para executar a pesquisa considerando somente a(s) palavra(s) selecionada(s) no índice, clique na imagem **Pesquisa**. Selecionando duas ou mais palavras de um mesmo índice, a pesquisa será executada com **OR** (buscará uma ou outra palavra).

Para transferir a(s) palavra(s) selecionada(s) no índice para o formulário, clique na imagem **adicionar**. Isto permitirá relacionar estas palavras com outras palavras de qualquer outro campo de busca.

# 4- Apresentação do resultado

Uma vez executada a pesquisa, a primeira parte da página apresentada mostra a base de dados pesquisada, a expressão da pesquisa, o número de referências recuperadas na pesquisa, que são mostradas de 10 em 10 no formato de apresentação que estiver indicado no **CONFIG** (no exemplo abaixo está o formato longo, que é o formato padrão do sistema).

|          | sua seleção                | enviar resu       | ado nova pes                                 | quisa       | config       | fim d      | a pági   | na    |
|----------|----------------------------|-------------------|----------------------------------------------|-------------|--------------|------------|----------|-------|
|          |                            | Base de dados :   | MEDLINE_2000                                 |             |              |            |          |       |
|          |                            | Pesquisa :        | ardiac AND hypertro                          | phy         |              |            |          |       |
|          | Referênc                   | ias encontradas : | 842 [ <u>refinar]</u>                        |             |              |            |          |       |
|          |                            | Mostrando:        | 1 10 no formato [I                           | Longo]      |              |            |          |       |
| pági     | na 1 de 85                 |                   | ir                                           | para página | • 1 2 3 4    | 5678       | 9 10     | ► I+  |
| 1 /      | 842                        | MEDLINE_2000      |                                              |             |              |            |          |       |
|          | seleciona                  | ld:               | 0444946                                      |             |              |            |          |       |
| <u>偽</u> | para imprimir<br>Fotocópia | Autor:            | ohlender J; Hildenbra<br>irause EG; Bartel S | and U; Schl | egel WP; H   | empel P; I | Vissen   | E;    |
|          |                            | Endereço:         | lax Delbruck Centrun<br>Ilemagne             | n fur Molek | ulare Medizi | n (MDC),   | Berlin-I | Buch, |

A partir desta página, os principais comandos de navegação e recursos disponíveis são os seguintes:

[refinar] - volta ao formulário de pesquisa, com a expressão de pesquisa anterior

nova pesquisa - volta ao formulário de pesquisa, para uma nova pesquisa

sua seleção - lista as referências/registros previamente selecionados

A seleção é feita clicando no quadrado [seleciona] disponível no canto esquerdo de cada referência mostrada, como mostra a imagem acima onde a referência número 1 está selecionada. Para eliminar a seleção, basta clicar novamente dentro do quadrado.

enviar resultado - permite imprimir/gravar as referências/registros recuperados na pesquisa, selecionadas ou não, ou para enviar as referências para um endereço de correio eletrônico (e-mail).

Esta opção pode incluir:

- todas as referências recuperadas na pesquisa
- um intervalo seqüencial de referências recuperadas. Ex: de 1 a 50
- as referências selecionadas previamente na página do resultado da pesquisa

Na opção enviar para impressão, o sistema irá gerar uma lista incluindo todas as referências ou as referências selecionadas ou o intervalo indicado. A partir desta lista você deverá usar o comando de impressão ou gravação do seu browser de internet.

Para imprimir - use a opção de print/imprimir do seu browser de internet. Para gravar em formato de texto - use a opção File/Save As do seu browser de internet. **config** - comando que permite mudar o formato de apresentação/listagem das referências recuperadas na pesquisa; mudar o idioma da interface e optar por incluir ou não a barra de navegação.

| ldioma da interface       |                                                                 |
|---------------------------|-----------------------------------------------------------------|
|                           | <ul> <li>Português</li> <li>Español</li> <li>English</li> </ul> |
| Barra de navegação        |                                                                 |
|                           | Sim                                                             |
|                           | C Não                                                           |
| Apresentação do resultado |                                                                 |
| Formato de                | e apresentação 📕                                                |
|                           | aplicar                                                         |

Os formatos disponíveis são os seguintes:

- *longo* inclui dados da referência bibliográfica e resumo é o formato padrão do sistema;
- detalhado inclui dados da referência bibliográfica, resumo e descritores de assunto (palavras-chave);
- título inclui somente o título do artigo/documento; e
- *citação* é o formato de referência bibliográfica, sem resumo.

Selecione o formato desejado e confirme com o botão aplicar

Para navegar entre as páginas, use a barra

ir para página 12345678910 🕨 🕪

Cada página inclui 10 referências. Para navegar entre as referências, dentro de uma mesma página, use as setas

# 5. Principais campos de busca

# 5.1 PALAVRAS

O campo de busca **palavras** é considerado um campo livre. Contém as palavras do resumo do artigo/documento e as palavras do título original e do título traduzido, quando existem, e palavras do descritor de assunto. É um campo formado por palavras simples, não inclui termos compostos com duas ou mais palavras.

Pode ser pesquisado através do formulário livre.

**Exemplo** - pesquisa sobre *complicações da cirrose hepática*, base de dados MEDLINE

Se a pesquisa é na base de dados MEDLINE, devemos usar preferencialmente as palavras em inglês: **complications**, **hepatic**, **cirrhosis**.

Deve-se truncar as palavras para incluir variações da palavra. Exemplo: *complicat\$* - para recuperar complication, complications, etc.

| ) ajuda | Base de dados : MEDLINE_2001       |                                  | Formulário livre    |
|---------|------------------------------------|----------------------------------|---------------------|
|         | F                                  | esquisar por : Formulário básico | Formulário avançado |
| Enti    | re uma ou mais palavras            |                                  |                     |
| con     | mplicat\$ hepatic\$ cirrhosis      |                                  |                     |
|         | Todas as palavras (AND) 🛛 🤇 Qualqu | ier palavra <b>(OR)</b>          |                     |
|         | config                             | Decavica                         |                     |

A mesma pesquisa na base de dados LILACS, deve-se considerar palavras em português ou espanhol.

| 🕑 ajuda | Base de dados : LILACS    | ; <b>-</b>              | Formulário livre                 |
|---------|---------------------------|-------------------------|----------------------------------|
|         |                           | Pesquisar por : Formulá | rio básico - Formulário avançado |
| En      | tre uma ou mais palavr    | as                      |                                  |
| 0       | mplica\$ cirrose hepatica |                         |                                  |
| c       | Todas as palavras (AND)   | C Qualquer palavra (OR) |                                  |

# **5.2 DESCRITOR DE ASSUNTO**

O campo **descritor de assunto** é o mais indicado para uma pesquisa eficiente, pois é o que dá maior garantia no resultado.

Este campo contém termos que representam o assunto do artigo/documento, chamados de descritores de assunto, conhecidos também como palavras-chave, unitermos ou termos MeSH/DeCS.

Os descritores estão em **português**, o que permite que a pesquisa também seja feita em português, mesmo consultando uma base de dados internacional como é o MEDLINE.

Na consulta através do campo **descritor de assunto** a grande questão é saber qual é o descritor de assunto correto, autorizado para busca. A melhor opção é a consulta ao índice do campo.

Exemplo: pesquisa sobre o assunto "síndrome alcoolica fetal"

**Passo 1**- nos formulários básico ou avançado, não digite nada nas linhas em branco. Selecione na linha 1 o campo de busca **descritor de assunto** e em seguida na imagem

Indice para abrir a página de acesso ao índice do campo selecionado no formulário:

|         | Pesquisar | no campo               |          |
|---------|-----------|------------------------|----------|
| 1       |           | Descritor de Assunto 💌 | 🛕 índice |
| 2 and 💌 |           | Palavras 💌             | 🛕 índice |
| 3 and 💌 |           | Palavras 💌             | 🛕 índice |

**Passo 2** - na página de acesso ao índice digite no espaço apropriado a palavra ou radical da palavra mais significativa do seu assunto (no exemplo á*lcool*), e clique em **mostra índice** 

| Digite palavra ou início da palavra:<br>a1coo1 | mostra índice |
|------------------------------------------------|---------------|
| ou selecione a letra inicial                   |               |
|                                                |               |
| Acesso : 🖲 permutado 🤉 alfabético              |               |

Passo 3 - a partir do índice mostrado clique para marcar o descritor que interessar

| Selecione um ou mais termos da lista abaixo : |   |
|-----------------------------------------------|---|
| miocardiopatia ALCOOLica                      | • |
| neuropatia ALCOOLica                          |   |
| pancreatite ALCOOLica                         |   |
| polineuropatia ALCOOLica                      |   |
| hepatite ALCOOLica cronica                    |   |
| intoxicacao ALCOOLica cronica                 |   |
| sindrome ALCOOLica de korsakoff               |   |
| sindrome ALCOOLica fetal                      |   |
| bebidas ALCOOLicas                            |   |
| consumo de bebidas ALCOOLicas                 | • |
|                                               |   |
| adicionar pesquisa aspectos                   |   |

Para executar a pesquisa, clique no botão **Pesquisa**. O sistema irá recuperar todos os registros que contenham o **descritor de assunto** "síndrome alcoolica fetal".

Para relacionar este assunto com outro assunto ou com outro campo de busca, como por exemplo idioma ou autor, após a seleção do termo no índice clique no botão adicionar.

# 5.2.1- Pesquisa por assunto e aspectos

Todo descritor de assunto pode ser acrescido de um *qualificador* ou *aspecto* específico do assunto. Estes *aspectos* representam o ponto de vista do autor no documento, ou seja, o enfoque dado pelo autor ao escrever o documento.

Os *aspectos* combinam com o descritor de assunto de acordo com a categoria do descritor. Por exemplo, com um descritor da categoria de doença é possível agregar o *aspecto*" terapia", porque uma doença pode ser tratada. Por outro lado, se o descritor é da categoria de droga, como por exemplo aspirina, não é possível agregar o *aspecto* "terapia" e sim outros, como "efeitos adversos", ou "administração e dosagem", entre outros.

Só é possível chegar aos **aspectos** a partir do índice do campo de busca descritor de assunto.

Principais aspectos para categoria de doenças:

#### DI - diagnóstico

- TH terapia
- DT quimioterapia tratamento com drogas
- SU tratamento cirúrgico
- DH dietoterapia

- CO complicações
- PC prevenção e controle
- EP epidemiologia, incidência
- MO mortalidade
- TO toxicidade
- PD farmacologia

Veja lista completa dos aspectos/qualificadores no anexo 1.

**Exemplo:** pesquisa sobre diagnóstico da síndrome alcóolica fetal - pesquisa por descritor de assunto:

Siga até passo 3 do exemplo anterior. A partir do índice, com o descritor "síndrome alcóolica fetal" selecionado, clique no botão (aspectos).

Base de dados : LILACS Selecione um ou mais termos da lista abaixo : SINDROME ALCOOLICA FETAL SINDROME ALCOOLICA FETAL/aspecto não definido SINDROME ALCOOLICA FETAL/complicações SINDROME ALCOOLICA FETAL/complicações SINDROME ALCOOLICA FETAL/diagnóstico SINDROME ALCOOLICA FETAL/embriologia SINDROME ALCOOLICA FETAL/epidemiologia SINDROME ALCOOLICA FETAL/epidemiologia SINDROME ALCOOLICA FETAL/epidemiologia SINDROME ALCOOLICA FETAL/genética SINDROME ALCOOLICA FETAL/genética SINDROME ALCOOLICA FETAL/imunologia

Será mostrado o descritor e os seus respectivos aspectos.

# 5.3 LIMITES DE ASSUNTO

O campo de busca de "limites de assunto" contém termos que especificam o assunto do artigo/documento de acordo com a faixa etária, tipo de estudo, tipo de pesquisa, gênero (masculino, feminino), espécie (humano, animal), entre outros. Estes termos são chamados de **Limites de Assunto.** 

A pesquisa neste campo deve ser em português, independente da base de dados que estiver sendo consultada. Utilize sempre o índice do campo para selecionar os limites de sua pesquisa.

**Exemplo 4:** pesquisa sobre diagnóstico da síndrome alcóolica fetal em adultos.

Partindo do exemplo anterior, selecione o descritor "síndrome alcóolica fetal/diagnóstico" e clique no botão **adicionar**, para transferir para o formulário o descritor e aspecto.

A seguir, passe para a linha 2 do formulário e na 2ª coluna (no campo) selecione o campo de busca **limites de assunto**; clique na imagem A indice

|     |       | Pesquisar                     | no campo             |   |          |
|-----|-------|-------------------------------|----------------------|---|----------|
| 1   |       | "SINDROME ALCOOLICA FETAL/DI" | Descritor de assunto | - | 🛕 índice |
| 2 🛛 | and 💌 |                               | Limites de assunto   |   | 🛕 índice |
| з [ | and 👱 |                               | Palavras             | - | 🛕 índice |
|     |       | config limpa                  | pesquisa             |   |          |

Selecione a faixa etária "Humano, adulto" e clique em **adicionar** para transferir o descritor para o formulário de pesquisa.

| HUMANO, ADOLESCENCIA  | <b></b> |
|-----------------------|---------|
| HUMANO, ADULTO        |         |
| IUMANO, CRIANCA       |         |
| HUMANO, IDOSO         |         |
| HUMANO, LACTENTE      |         |
| HUMANO, MEIA-IDADE    |         |
| IUMANO, PRE-ESCOLAR   |         |
| HUMANO, RECEM-NASCIDO |         |
| N VITRO               |         |
| MASCULINO             | -       |

Veja o formulário preenchido com a expressão de pesquisa que responderá ao exemplo:

|      |      | Pesquisar                   | no campo               |          |
|------|------|-----------------------------|------------------------|----------|
| 1    |      | sindrome alcoolica fetal/di | Descritor de Assunto 💌 | 🛕 índice |
| 2 ar | nd 🔽 | HUMANO, ADULTO              | Limites de assunto 💽   | 🛕 índice |
| 3 ar | nd 💌 |                             | Palavras 🗾             | 🛕 índice |
|      |      | config limpa                | (pesquisa)             |          |

# Os grupos de faixa etária são :

- Recém-nascido (nascimento até 1 mês)
- Lactente (1 até 23 meses)
- Pré-escolar (2 até 5 anos)
- Criança (6 até 12 anos)
- Adolescente (13 até 18 anos)
- Adulto (19 até 44 anos)
- Meia-idade (45 até 64 anos)
- Idoso (mais de 65 anos)

# 6- Outros Campos de Busca - MEDLINE e LILACS

# 6.1 AUTOR

O campo de busca de **Autor** contém os sobrenomes e nomes dos autores dos artigos/documentos registrados nas bases de dados.

Na base de dados MEDLINE os *autores* estão indicados no formato de sobrenome e iniciais do nome, sem separação por vírgula entre o sobrenome e as iniciais e sem ponto após as iniciais. Exemplo: WILL AF

Na base de dados LILACS e demais bases, os autores estão indicados no formato de sobrenome e nomes, separados por vírgula, como aparecem no artigo. Exemplo: SILVA, Antonio Carlos Pereira

Os nomes dos *autores* nem sempre aparecem de forma padronizada. Veja exemplo de como aparece o nome do autor Adib Domingos Jatene no índice de autor das bases MEDLINE e LILACS.

#### MEDLINE

LILACS

| JATENE A                         | JATENE                           |
|----------------------------------|----------------------------------|
| JATENE AD                        | JATENE, A                        |
| JATENE FB                        | JATENE, A. D                     |
| JATENE M                         | JATENE, ADIB                     |
| JATENE MB                        | JATENE, ADIB D                   |
| JATIVA R                         | JATENE, ADIB DOMINGOS            |
| JATKOE T                         | JATENE, F                        |
| JATLOW P                         | JATENE, F. B                     |
| JATLOW PA                        | JATENE, FABIO                    |
| JATLOW PI                        | JATENE, FABIO B                  |
| (próximo) (adicionar) (pesquisa) | (próximo) (adicionar) (pesquisa) |

**DICA**: use sempre que possível a ajuda dos índices para montar sua expressão de pesquisa no formulário. Caso opte por não usar o índice de autores, use o recurso **\$** para truncar parte do sobrenome. Exemplo: **JATENE\$** (desta forma serão recuperados todos os autores que possuem o sobrenome Jatene).

# 6.2 TIPO DE LITERATURA

O campo de busca **tipo de literatura** só está disponível no **Formulário Avançado** de pesquisa, somente nas bases de dados que seguem o sistema LILACS (LILACS, ADOLEC, BBO, ADSAUDE, etc). Contem tipos de literatura tais como: monografias, teses, documentos de projeto, etc.

#### Exemplo: para recuperar teses sobre indocianina verde

**Passo 1**- no formulário avançado, não digite nada primeira linha; selecione na 3ª coluna da linha 1 o campo de busca **descritor de assunto** e clique  $\Delta indice$ ; para acesso ao índice digite "*indocianina*"; selecione o descritor e clique em **adicionar** 

| Selecione um ou mais termos da lista abaixo : |
|-----------------------------------------------|
| verde de INDOCIANINA                          |
|                                               |
|                                               |
|                                               |
|                                               |
|                                               |
|                                               |
| <b>V</b>                                      |
|                                               |
| adicionar (pesquisa) (aspectos)               |
|                                               |

**Passo 2**- passe para a linha 2, selecione na 3<sup>a</sup> coluna da linha 2 o campo de busca "*tipo de literatura*"; clique no botão indice (o índice da linha 2); a partir do índice selecione o tipo **tese** e clique no botão adicionar para transferir o termo para o formulário.

| Base de dados : LILACS                                                                                                    | Índice Tipo de literatura |
|----------------------------------------------------------------------------------------------------|---------------------------|
|                                                                                                    |                           |
| Selecione um ou mais termos da lista abaixo :                                                                                                    |                           |
| Documento de projeto em uma série monográfica<br>Documento não convencional<br>Documento de conferência em forma não convencional<br>Documento de projeto em forma não convencional<br>Documento publicado em uma série periódica<br>Documento de conferência em uma série periódica<br>Documento de projeto e conferência em uma série periódica<br>Documento de projeto em uma série periódica<br><u>Documento de projeto em uma série periódica</u> | ica                       |
| Tese pertencente a uma série monográfica                                                                                                    | <b>•</b>                  |
| adicionar (pesquisa)                                                                                                    |                           |

Veja o formulário com a expressão de pesquisa que atende ao exemplo:

| 🕑 ajuda | Base de dados : LILACS 💽 | Formulário avançado                                        |
|---------|--------------------------|------------------------------------------------------------|
|         | Pesqui                   | sar por : <u>Formulário livre</u> <u>Formulário básico</u> |
|         | Pesquisar                | no campo                                                   |
| 1       | "verde de INDOCIANINA"   | Descritor de assunto 📃 🔬 índice                            |
| 2 and   | • "T"                    | Tipo de literatura 💽 🛕 índice                              |
| 3 and   | •                        | Palavras 💽 🔬 índice                                        |
|         | config limpa             | pesquisa                                                   |

# 6.3 TIPO DE PUBLICAÇÃO

O campo de busca **tipo de publicação** só está disponível no **Formulário Avançado** de pesquisa. Este campo inclui os tipos de publicação tais como: artigo de revista, biografia, congressos, ensaio clínico, meta-análise, revisão, etc.

**Exemplo:** pesquisa de meta-análise e de revisão sobre o tratamento com drogas da pneumonia bacteriana.

**Passo 1**- primeira linha do formulário, busque o descritor pneumomia bacteriana através do índice

| Selecione um ou mais termos da lista abaixo : |   |
|-----------------------------------------------|---|
| PNEUMONIA BACTERIANA                          |   |
| PNEUMONIA BACTERIANA/aspecto não definido     |   |
| PNEUMONIA BACTERIANA/sangue                   |   |
| PNEUMONIA BACTERIANA/complicações             |   |
| PNEUMONIA BACTERIANA/diagnóstico              |   |
| PNEUMONIA BACTERIANA/quimioterapia            |   |
| PNEUMONIA BACTERIANA/economia                 |   |
| PNEUMONIA BACTERIANA/embriologia              |   |
| PNEUMONIA BACTERIANA/enzimologia              |   |
| PNEUMONIA BACTERIANA/epidemiologia            | ▼ |
|                                               |   |
| (adicionar) (pesquisa)                        |   |

Passo 2- passe para a linha 2, selecione o campo de busca "tipo de publicação"; clique em indice ; selecione os tipos de publicação meta-análise e revisão e clique no botão adicionar

Veja o formulário com a expressão de pesquisa que atende ao exemplo:

|       | Pesquisar                   | no campo             |            |
|-------|-----------------------------|----------------------|------------|
| 1     | "PNEUMONIA BACTERIANA/DT"   | Descritor de Assunto | 🔽 🛕 índice |
| 2 and | "META-ANALISE" or "REVISAO" | Tipo de publicação   | 💌 🛕 índice |
| 3 and |                             | Palavras             | 💌 🛕 índice |
|       | config limpa                | pesquisa             |            |

#### 6.4 REVISTA

O campo de busca **revista** contém os **títulos das revista e seus fascículos** indexados na base de dados.

A pesquisa deve ser feita pela forma abreviada da revista.

Na base de dados MEDLINE, a forma de abreviar segue a norma da National Library of Medicine e na LILACS a norma ISDS - International Serials Data System.

Por exemplo, a revista *Memórias do Instituto Oswaldo Cruz* está assim abreviada:

#### Base de dados **MEDLINE** - *MEM INST OSWALDO CRUZ* Base de dados **LILACS** e outras bases de dados - *MEM. INST. OSWALDO CRUZ*

Para garantir o resultado da pesquisa, a melhor opção é selecionar a revista através do índice do campo. Para o campo de **revista** estão disponíveis dois tipos de índice: Alfabético e Permutado.

#### Índice Permutado do campo de Revista

O índice permutado de revistas apresenta os títulos por extenso, tanto na LILACS como MEDLINE. Veja o exemplo a seguir.

Exemplo - busca de artigos publicados na revista Revista de Saúde Pública

A partir do formulário básico, selecione o campo de busca **Revista** e clique na imagem <sup>Indice</sup>. Digite como chave de acesso ao índice permutado a palavra mais significativa do título da revista.

Evite abrir o índice a partir de palavras do tipo: revista, journal, review, annual, annals. Neste exemplo vamos escolher a palavra "*saúde*".

Selecione o tipo de índice "**permutado**" e clique no botão "**índice**". Veja que serão recuperados todos os títulos que contêm a palavra memórias independente da ordem onde ela aparece no título da revista.

| Base de dados : LILACS                                                                                                    | Índice Revista |
|----------------------------------------------------------------------------------------------------|----------------|
|                                                                                                    |                |
| Selecione um ou mais termos da lista abaixo :                                                                                                    |                |
| revista brasileira de saúde escolar<br>arquivos da coordenadoria de saúde mental do estado de são pau<br>arquivos de saúde mental do estado de são paulo<br>saúde no brasil<br>revista brasileira de saúde ocupacional<br>sos saúde ocupacional e segurança<br>divulgação em saúde para debate<br>cadernos de saúde pública<br>revista baiana de saúde pública | Io<br>▼        |

Para visualizar os fascículos da revista selecionada, clique no botão fascículos.

# Índice Alfabético do campo de Revista

O índice alfabético de revistas apresenta os **títulos abreviados**, tanto na LILACS como MEDLINE, em **uma ordem alfabética simples** a partir da primeira letra do título da revista e inclui os fascículos.

Para abrir o índice alfabético, digite como chave de acesso ao índice, o início do **título abreviado da revista** ou todo o título abreviado, se souber. No MEDLINE é *REV SAUDE PUBLICA* (sem ponto) e para a LILACS é *REV. SAUDE PUBLICA* (com ponto após cada palavra abreviada). Veja que o índice alfabético inclui os fascículos da revista registrados na base de dados acessada:

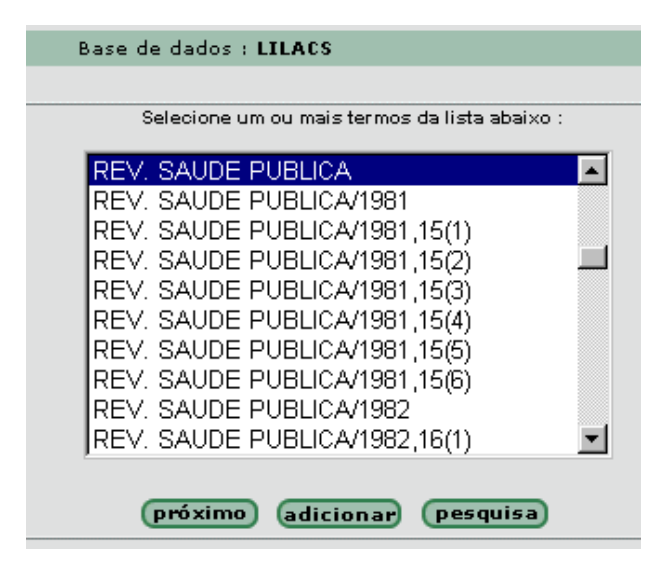

Selecionando *REV. SAUDE PUBLICA*, sozinha, serão recuperados **todos os artigos** registrados na base de dados desta revista. Selecionando, *REV. SAUDE PUBLICA*/1981, serão recuperados todos os artigos desta revista referente ao ano de 1981, registrados na base de dados. E, selecionando *REV. SAUDE PUBLICA*/1981,15(01), serão recuperados todos os artigos da revista publicados no número 1, do volume 15, do ano de 1981.

# 6.5 IDENTIFICADOR ÚNICO

O campo de busca **identificador único** contém o **número de identificação do** artigo/documento na base de dados.

Uma pesquisa neste campo permite recuperar um determinado registro dentro da base de dados a partir da indicação do número de identificação do artigo/documento.

O identificador único é o primeiro dado que aparece no registro da base de dados, logo após a sigla **Id**. Veja o exemplo abaixo:

| ld:                    | 20426802                                                                                                    |
|------------------------|----------------------------------------------------------------------------------------------------|
| Autor:                 | Souteyrand P; d'Incan M; Parent S                                                                                                    |
| Endereço:              | Service de dermatologie CHU-Hotel-Dieu, Clermont-Ferrand.<br>psouteyrand@chu-clermontferrand.fr                                                                                                    |
| Título:                | Reactions cutanees aux medicaments trompeuses ou rares. /<br>Misleading or rare cutaneous drug reactions.                                                                                                    |
| Fonte:                 | Rev Prat; 50(12):1329-33, 2000 Jun 15.                                                                                                    |
| ISSN:                  | 0035-2640                                                                                                    |
| País de<br>publicação: | FRANCE                                                                                                    |
| ldioma:                | Fre                                                                                                    |
| Resumo:                | Drug hypersensitivity syndrome and drug-induced cutaneous<br>pseudolymphoma were for a long time considered as one and the<br>same. Today, however, two clinical entities have been<br>distinguished; the former is responsible for a mortality rate<br>estimated at 10% whereas the prognosis of the latter is always<br>excellent. Acute generalized exanthematous pustulosis is a rare<br>drug eruption individualised in 1980. Numerous drugs can induce<br>acneiform eruptions or trigger or even worsen an authentic acne. |

Muitas vezes o usuário imprime o resultado de uma pesquisa e depois, ao analisar os artigos recuperados, resolve pedir a fotocópia do artigo. Para que seja possível usar a opção de preenchimento automático de um pedido de fotocópia, o usuário precisa recuperar novamente o(s) artigo(s) e, a partir da lista de pedidos recuperados, poder usar

a opção de 🖄 Fotocópia.

**Exemplo:** para recuperar os artigos cujos números de ID são **98080362, 99444496** e **93374112**, base de dados MEDLINE.

No caso do MEDLINE, a base de dados está dividida em grupos de ano. Os dois primeiros algarismos do número de identificação são referentes ao ano da base de dados. No exemplo, o primeiro e o segundo IDs estarão na base que inclui o ano de 1998 (MEDLINE 1996-2000) e o terceiro ID estará na base que inclui o ano de 1993 (MEDLINE 1991-1995). A pesquisa deverá ser feita separadamente.

Selecione a base de dados MEDLINE 1996-2000 e digite os dois IDs de 98 e de 99 na primeira linha, separados com o operador booleano OR e selecione o campo de busca identificador único.

| 🕑 ajuda | Base de dados : MEDLINE_1996-2000 💌 | Formulário básico                                             |
|---------|-------------------------------------|---------------------------------------------------------------|
|         | Pesqu                               | isar por : <u>Formulário livre</u> <u>Formulário avançado</u> |
|         | Pesquisar                           | no campo                                                      |
| 1       | 98080362 OR 99444496                | Identificador único 💌 🔬 índice                                |
| 2 and   | •                                   | Palavras 💌 🧥 índice                                           |
| 3 and   | •                                   | Palavras 💌 🔬 índice                                           |
|         |                                     |                                                               |
|         | config limpa                        | pesquisa                                                      |

Para recuperar o registro correspondente ao terceiro ID, troque o grupo de ano da base de dados MEDLINE, digite o número do ID na primeira linha e selecione o campo de busca identificador único.

Na base de dados LILACS e demais bases de dados, a pesquisa é processada de forma semelhante, mas sem a preocupação da divisão por grupo de anos.

# III - Biblioteca Cochrane

http://www.bireme.br/cochrane

#### 1- Campos de busca

**Assunto** - inclui descritores/termos que representam o(s) assunto(s) dos artigos e revisões referenciadas na base de dados;

**Autor** - inclui nomes e sobrenomes dos autores; a pesquisa deve ser processada preferencialmente pelo sobrenome do autor;

**Palavras do título** - inclui palavras do título dos artigos, documentos e revisões incluídas nas bases de dados;

**Palavras do resumo** - inclui palavras do resumo dos artigos, documentos e revisões incluídas nas bases de dados.

#### 2- Formulários de pesquisa

#### 2.1 - Formulário Livre

- pesquisa em qualquer campo de busca, em todas as bases de dados;

- a pesquisa deverá ser palavras em inglês, preferencialmente;

- digite uma ou mais palavras ou nomes, separados por um único espaço, e selecione o operador **AND** (para relacionar) ou **OR** (para somar);

- use o **\$** para truncar parte de palavras, por exemplo: infect**\$** - recupera infection, infections, etc. É importante considerar os sinônimos/variações das palavras buscadas (ex: cerebral, brain).

| 🎱 ajuda 🛛 Base de dados : Biblioteca_Cochrane       | Formulário livre                  |
|-----------------------------------------------------|-----------------------------------|
|                                                     | Pesquisar por : Formulário básico |
| Entre uma ou mais palavras                          |                                   |
| kangaroo mother                                     |                                   |
| 🕫 Todas as palavras (AND) 🛛 🤇 Qualquer palavra (OR) |                                   |
| config (pesquisa                                    |                                   |

No exemplo serão recuperados documentos que incluem as palavras "*kangaroo*" e "*mother*" em qualquer campo de busca das bases de dados.

#### 2.2 - Formulário Básico

- selecione o campo de busca e use os índices para auxiliar na identificação das palavras/termos de busca;

- mais de uma palavra ou termo na mesma linha, deve-se usar o operador (AND, OR, AND NOT) entre cada um;

- o operador **AND** está previamente selecionado entre uma linha e outra, mas poderá ser alterado para atender à necessidade da pesquisa que está sendo realizada.

| 🕑 ajuda | B | ase de dados : Biblioteca_Cochrane | F             | ormulário básico |
|---------|---|------------------------------------|---------------|------------------|
|         |   |                                    | Pesquisar por | Formulário livre |
|         |   | Pesquisar                          | no campo      |                  |
| 1       |   | kangaroo AND mother                | Palavras 💌    | 🛕 índice         |
| 2 and   | • |                                    | Palavras 💌    | 🛕 índice         |
| 3 and   | • |                                    | Palavras 💌    | 🛕 índice         |
|         |   |                                    |               |                  |
|         |   | (config) (limpa                    | pesquisa      |                  |

No exemplo serão recuperados documentos que incluem as palavras "kangaroo" e "mother" em **Todos** os campos de busca.

Veja um outro exemplo, pesquisando somente no campo de busca **palavras do** título, e truncando parte de uma palavra com o \$ :

| 🕜 ajuda | Base de dados : Biblioteca_Co | chrane Formulário básico<br>Pesquisar por : Formulário livre |
|---------|-------------------------------|--------------------------------------------------------------|
| 1       | <i>Pesquisar</i><br>diabetes  | no campo<br>Palavras do título                               |
| 2 and   | mellitus     entity montane®  | Palavras do título                                           |
| a Janu  | config                        | limpa pesquisa                                               |

Neste exemplo serão recuperados documentos que incluem as palavras "*diabetes*", "*mellitus*" e palavras com o radical "*antihypertens*" no campo título dos artigos e revisões.

# 3- Índices de busca

Todos os campos de busca possuem um índice único, que inclui o conteúdo de todas as bases de dados da Biblioteca Cochrane. Por exemplo, o índice de autor inclui nomes e sobrenomes de todos os autores de artigos e revisões incluídas nas bases de dados da Biblioteca Cochrane.

*Nota:* os índices estão disponíveis somente no formulário básico de pesquisa.

#### Como executar uma pesquisa com ajuda dos índices?

- Mude para o formulário básico de pesquisa, clicando no nome **formulário básico** (parte superior, lado direito do formulário livre);

- Selecione o campo de busca (segunda coluna), por exemplo **palavras do título** e em seguida clique na imagem indice da mesma linha do campo de busca selecionado (no exemplo, a linha 1). **Importante: não digite nada no formulário.** 

| ajuda Base de dados : Biblioteca_Cochrane | Formulário básico                |
|-------------------------------------------|----------------------------------|
|                                           | Pesquisar por : Formulario IIVre |
| Pesquisar                                 | no campo                         |
| 1                                         | Palavras do título 💌 🔬 índice    |
| 2 and 💌                                   | Palavras 💌 🔬 índice              |
| 3 and 💌                                   | Palavras 💌 🔬 índice              |
|                                           |                                  |
| config limpa                              | pesquisa                         |

- Digite uma palavra ou parte de uma palavra para abrir o índice, por exemplo: **antihypert** e clique na imagem **mostra índice**.

| Base de dados : Biblioteca_Coc                     | hrane         | Índice Palavras do título |
|----------------------------------------------------|---------------|---------------------------|
| Digite palavra ou início da palavra:<br>antihypert | mostra índice |                           |

- A partir do índice mostrado, selecione as palavras que deverão ser incluídas na sua pesquisa. Para selecionar palavras alternadas no índice, mantenha pressionada a tecla **CTRL** e clique com o mouse sobre a palavra desejada.

| Base de dados : Biblioteca_Cochrane           | Índice Palavras do título |
|-----------------------------------------------|---------------------------|
|                                               |                           |
| Selecione um ou mais termos da lista abaixo : |                           |
|                                               |                           |
| ANTIHYPERTENSEUR                              |                           |
| ANTIHYPERTENSEURS                             |                           |
| ANTIHYPERTENSIEVE                             |                           |
| ANTIHYPERTENSION                              |                           |
| ANTIHYPERTENSIVE                              |                           |
| ANTIHYPERTENSIVEN                             |                           |
| ANTIHYPERTENSIVER                             |                           |
| ANTIHYPEBTENSIVES                             |                           |
| ANTIHYPEBTENSIVOS                             |                           |
|                                               |                           |
|                                               |                           |
|                                               |                           |
| (próximo) (adicionar) (pesquisa)              |                           |

Para executar a pesquisa considerando somente a(s) palavra(s) selecionada(s) no índice, clique na imagem **pesquisa**. Selecionando duas ou mais palavras de um mesmo índice, a pesquisa será executada com **OR** (buscará uma ou outra palavra).

Para transferir a(s) palavra(s) selecionada(s) no índice para o formulário, clique na imagem adicionar. Isto permitirá relacionar estas palavras com outras palavras de qualquer outro campo de busca.

# 4- Apresentação do resultado

Ao processar uma pesquisa na Biblioteca Cochrane, automaticamente a pesquisa estará sendo executada em todas as bases de dados ao mesmo tempo, mas o resultado será apresentado de forma separada, base por base de dados.

Veja exemplo de uma pesquisa buscando as palavras "*diabetes*" e "*mellitus*" no campo **palavras do título**:

| nova pesquisa                                                                                                    | config                          | (fim da página)   |
|----------------------------------------------------------------------------------------------------|---------------------------------|-------------------|
| Base de dados : Biblioteca_Cochrane<br>Pesquisa : diabetes [Palavras do título] and mellitus [Palavras do título]<br>Referências encontradas : 1120 [refinar] |                                 |                   |
| Resultado Completo                                                                                                    |                                 |                   |
| Bases de Dados da                                                                                                    | Biblioteca Cochrane             | Registros / Total |
| The Cochrane Database of Systematic<br>Base de Dados Cochrane de Revisões S                                                                                   | Reviews<br>istemáticas 🛈        |                   |
| Complete reviews<br>Revisões sistemáticas completas                                                                                                    |                                 | 3 [1081]          |
| Protocols<br>Protocolos de revisões sistemáticas                                                                                                    |                                 | 11 [866]          |
| Database of Abstracts of Reviews of Effectiveness<br>Base de Dados de Resumos de Revisões sobre Efetividade 🛈                                                 |                                 |                   |
| Abstracts of quality assessed systemati<br>Resumos de revisões sistemáticas com                                                                               | c reviews<br>qualidade avaliada | 10 [1993]         |
| Other reviews: bibliographic details only<br>Bibliografias de outras revisões                                                                                 | ,                               | 1 [800]           |

Nesta pesquisa foram recuperados 3 registros de revisões sistemáticas completas, 11 registros de protocolos, 10 registros de resumos de revisões sistemáticas, etc.

Para visualizar os registros recuperados, clique sobre o titulo da base de dados. Não é possível visualizar todos os registros recuperados de todas as bases de dados ao mesmo tempo.

| sua seleção          | enviar resultado nova pesquisa config fim da página                                                             |  |  |  |
|----------------------|----------------------------------------------------------------------------------------------------|--|--|--|
|                      | Base de dados : Systematic Reviews [Complete reviews]                                                           |  |  |  |
|                      | Pesquisa : <b>diabetes [Palavras do título] and mellitus [Palavras do título]</b>                               |  |  |  |
| Referê               | ncias encontradas : 3 [refinar]                                                                                 |  |  |  |
|                      | Mostrando: 1 3 no formato [Padrão]                                                                              |  |  |  |
| Resultado Con        | pleto                                                                                                    |  |  |  |
| página 1 de 1        |                                                                                                    |  |  |  |
| 1 / 3<br>□ seleciona | Antihypertensive therapy for preventing cardiovascular complications in people with diabetes mellitus           |  |  |  |
| 2/3<br>T seleciona   | Interventions to improve the management of diabetes mellitus in primary care, outpatient and community settings |  |  |  |
| 3 / 3<br>□ seleciona | Systems for routine surveillance for people with diabetes mellitus                                              |  |  |  |

Exemplo da lista de registros de revisões sistemáticas completas:

Para ver cada referência/registro completo, basta clicar no título da mesma.

Para voltar à primeira página, clique em Resultado Completo.

Outras opções a partir da visualização dos registros:

nova pesquisa - volta ao formulário de pesquisa, para uma nova pesquisa

enviar resultado - permite imprimir/gravar as referências/registros recuperados na pesquisa, selecionadas ou não, ou para enviar as referências para um endereço de correio eletrônico (e-mail).

sua seleção - lista as referências/registros previamente selecionados

[refinar] - volta ao formulário de pesquisa, com a expressão de pesquisa anterior

#### IV - Portal de Revistas Científicas

http://www.bireme.br item "Portal..."

O Portal é um diretório de revistas científicas na área de ciências da saúde, que tem como principal objetivo informar sobre a disponibilidade de textos completos em formato eletrônico as coleções das bibliotecas e as formas de acesso a esses textos.

Há revistas que oferecem gratuitamente a versão eletrônica de seus fascículos, com livre acesso para todos. Outras permitem acesso às suas versões eletrônicas somente para os que têm uma assinatura da versão em papel da revista ou para aqueles que pagam pelo acesso à versão eletrônica. Este diretório traz esse tipo de informação, além da URL do site da revista.

O Portal inclui informações das revistas indexadas nas bases de dados Medline e LILACS.

#### Como pesquisar?

A pesquisa é feita através de um formulário único, que permite várias combinações entre os principais campos de busca do Portal.

| Procura por:<br>Todas as palavras (AND) C Qu<br>Especialidade:                                                                                                    | Qualquer palavra (OR)                                                       | Titulo exato                                                                                          |
|----------------------------------------------------------------------------------------------------|-----------------------------------------------------------------------------|----------------------------------------------------------------------------------------------------|
| <ul> <li>Todas as palavras (AND)</li> <li>Control Control Contro Control Control Control Control Contro Control Control Contro</li></ul> | Qualquer palavra (OR)                                                       | Título exato                                                                                          |
| Especialidade: In                                                                                                    |                                                                             |                                                                                                    |
| Administração Pública<br>Alergia e Imunologia<br>Anatomia<br>Anestesiologia<br>Angiologia<br>Anormalidades                                                                                                    | ndexado em:<br>MEDLINE<br>LILACS<br>Suporte:<br>Todos<br>Comente eletrônica | Idioma do texto:<br>▼ Inglês ▼ Português<br>▼ Espanhol ▼ Outros<br>Acesso:<br>↑ Controlado<br>↑ Livre |

Exemplo: para recuperar informação da revista " Br J Dermatol "

Não é possível pesquisar pela forma abreviada da revista. A pesquisa deve ser por palavras da revista ou título completo.

**Por palavras:** digite por extenso duas ou três palavras significativas do título, separadas por um único espaço e selecione a opção "todas as palavras (AND)":

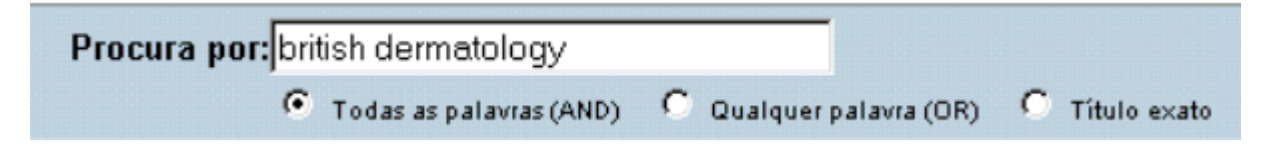

Caso você não saiba a forma por extenso, digite a forma abreviada de cada palavra e o \$ para truncar:

| Procura por: br\$ j\$ dermatol\$ |                         |                |
|----------------------------------|-------------------------|----------------|
| Todas as palavras (AND)          | C Qualquer palavra (OR) | C Título exato |

Título completo: informe o título completo e selecione "título exato"

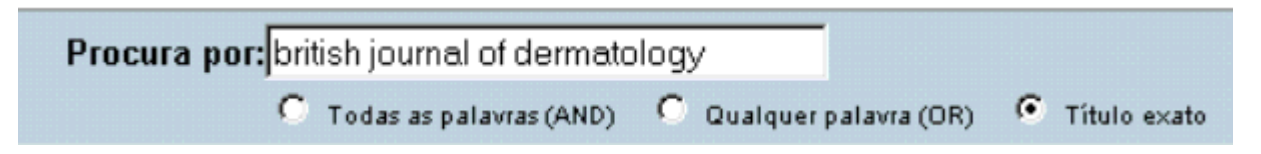

A pesquisa por palavra recupera nos campos de título e subtítulo, editor, país de publicação e instituição responsável pela revista.

**Pesquisa por Especialidade:** recupera as revistas de acordo com a especialidade/assunto. É possível selecionar mais de uma especialidade em uma mesma pesquisa. Use a tecla CTRL e o mouse para selecionar opções alternadas do índice.

**Forma:** recupera de acordo com a disponibilidade da versão eletrônica dos textos completos das revistas. A opção **"somente eletrônica"** exclui as revistas que ainda **não** oferecem versões eletrônicas.

**Acesso:** recupera de acordo com o tipo de acesso à versão eletrônica das revistas. A opção "**somente gratuito**" recupera somente as revistas que oferecem acesso livre ao texto completo, ou seja, aquelas que não exigem uma assinatura da versão em papel ou eletrônica.

O sistema permite a combinação desses campos de busca em uma mesma pesquisa. Por exemplo: para recuperar revistas da especialidade "**biologia**" e "**biologia molecular**" que oferecem acesso gratuito ao texto completo, selecione as duas especialidades, a forma "**somente eletrônica**" e acesso "**somente gratuito**".

# Comandos importantes:

\$ - pode ser usado para truncar o radical de uma palavra. Exemplo: educ\$ (para recuperar educação, educación, education etc.).

**config** - para selecionar o formato de apresentação das referências recuperadas, a quantidade de referências a mostrar por página, o idioma da interface e optar por mostrar ou não a barra de navegação na página de apresentação do resultado da pesquisa.

Estão disponíveis três formatos de apresentação:

- **Formato padrão:** traz o endereço (URL) do site da revista, o título completo, informações sobre a disponibilidade da versão eletrônica e o tipo de controle de acesso.

- **Formato coleção**: inclui todos os dados do formato padrão e as coleções das bibliotecas que contribuem com o catálogo coletivo SeCS - Seriados em Ciências da Saúde.

- Formato detalhado: todas as informações do formato padrão mais a

especialidade/assunto da revista, ISSN da versão em papel e eletrônica e instituição responsável.

# Principais comandos da barra de navegação

- Para iniciar uma nova pesquisa.

 $\mathbf{\nabla}$ - Para refinar a pesquisa.

Para alterar a configuração: mudar formato e número de referências mostradas por página

# V - Integração das bases de dados com outros serviços de informação SCAD, SCIELO, Portal de Revistas e SeCS (Catálogo Coletivo)

# 1- A partir das bases de dados bibliográficas

Os serviços e fontes de informação da BVS estão integrados, de forma que é possível passar de uma referência de uma base de dados para o serviço SCAD (pedido de fotocópias), SciELO (artigo completo), entre outras fontes.

A partir de uma referência de um artigo ou documento recuperado em uma das bases de dados disponíveis, por exemplo LILACS, o formato de apresentação traz ao lado esquerdo os links disponíveis de integração.

| 2/                            | 4                                                                              | LILACS  | ≜ ★ <del>▼</del> ₹                                                                                                    |
|-------------------------------|--------------------------------------------------------------------------------|---------|----------------------------------------------------------------------------------------------------|
|                               | seleciona                                                                      | ld:     | 242901                                                                                                    |
| 自                             | oara imprimir                                                                  | Autor:  | Silva, Heloisa Helena Garcia da; Silva, Ionizete Garcia da.                                                                                                    |
| <ul><li>↑</li><li>∮</li></ul> | Fotocópia<br>Texto completo<br>SCIELO<br>Silva, Heloisa<br>Helena Garcia<br>da | Título: | Influência do período de quiescência dos ovos sobre o ciclo de vida<br>de Aedes aegypti (Linnaeus, 1762) (Diptera, Culicidae) em<br>condições de laboratório / Influence of eggs quiescence period on<br>the Aedes aegypti (Linnaeus, 1762) (Diptera, Culicidae) life cycle at<br>laboratory conditions |
| 6                             | Silva, Ionizete<br>Garcia da                                                   | Fonte:  | Rev. Soc. Bras. Med. Trop;32(4):349-55, julago. 1999. tab                                                                                                    |
|                               |                                                                                | Resumo: | Estudou-se a influência do período de quiescência dos ovos no ciclo de vida de Aedes aegypti (Linnaeus, 1762) (Diptera, Culicidae) em                                                                                                    |

Esta referência traz os seguintes links:

Iink para o serviço SCAD - clicando nesta imagem o sistema se conecta com o serviço SCAD e permite ao usuário que tem código de usuário na BIREME, solicitar a fotocópia do documento correspondente, incluindo a identificação de localização do artigo/documento em uma biblioteca do sistema BIREME cooperante do serviço SCAD. Esta é a forma mais simples de se fazer um pedido de fotocópia de um documento, quando não temos acesso ao texto completo eletrônico do mesmo.

Ink para o texto completo do artigo na Biblioteca SciELO - clicando nesta imagem você terá acesso ao texto completo do artigo, não sendo, neste caso, necessário usar o serviço SCAD para a obtenção do artigo em forma de cópia.

É o ideal, mas nem todos os artigos das bases de dados LILACS ou MEDLINE estão disponíveis de forma gratuita, de forma eletrônica. Até o momento, os links estão somente para textos completos da Biblioteca SciELO.

Iink para o currículo do autor na Plataforma Lattes no CNPq - disponível somente para autores brasileiros com artigos na base de dados LILACS.

# 2- Serviço SCAD - integração com bases de dados bibliográficas e catálogo coletivo

Este serviço atende os pedidos de fotocópias de artigos ou partes de documentos da área de ciências da saúde através do Serviço Cooperativo de Acesso a Documentos - SCAD. As fotocópias podem ser enviadas ao solicitante por correio, fax, e-mail ou ariel.

#### Forma de solicitação de documentos

1- Forma de preenchimento automática do pedido - link da pesquisa bibliográfica para o serviço, conforme explicado no item anterior.

2- Preenchimento campo por campo: entrando no sistema SCAD, através da opção pedido de fotocópias desde a página principal da BIREME (www.bireme.br - item Pedido de fotocópias), digite seu código e senha de acesso ao SCAD. Veja o menu principal do SCAD:

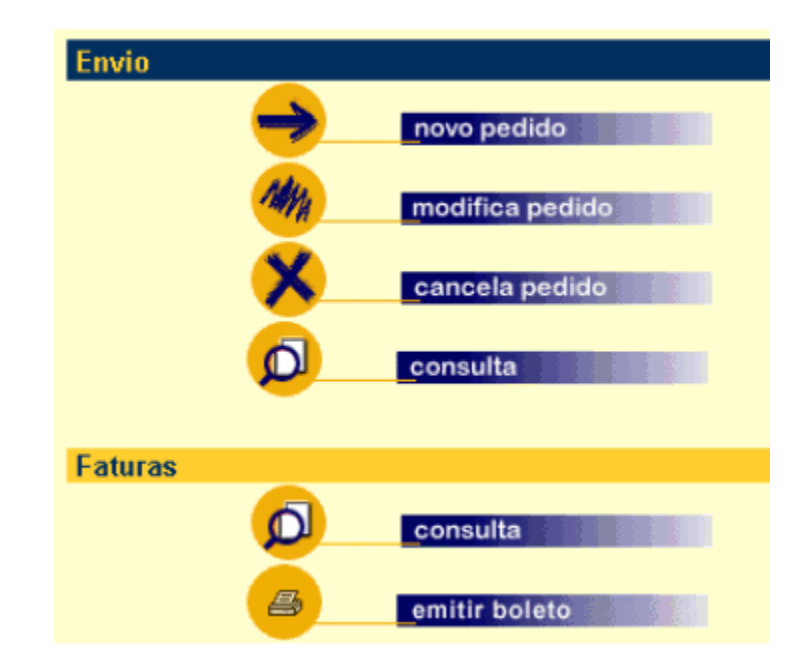

A partir do menu principal do SCAD selecione a opção "**novo pedido**" e na página seguinte selecione o tipo de documento que será solicitado: artigo de revista, capítulo de monografia (livro) ou tese. Preencha o formulário com os dados do artigo ou documento.

3- Pedido identificado - esta opção permite gerar um pedido indicando o número de identificação do artigo na base de dados MEDLINE (conhecido como UI - Unique Identifier) ou na base de dades LILACS ou ADOLEC (conhecido como ID - Identificador).

Entre no sistema SCAD, selecione a opção "novo pedido" e depois a opção "pedido identificado".

| NOVO PEDIDO | Tipo de pedido |                     |
|-------------|----------------|---------------------|
|             | <b>(</b>       | artigo de revista   |
|             | (              | _cap. de monografia |
|             | <b>(</b>       | tese                |
|             |                | identificado        |

Exemplo: para gerar um pedido de fotocópia de um artigo cujo número ID na base de dados MEDLINE é 20426802, como mostra o registro abaixo.

| MEDLINE_2000 |                                                                                                    |
|--------------|----------------------------------------------------------------------------------------------------|
| ld:          | 20426802                                                                                                  |
| Autor:       | Souteyrand P; d'Incan M; Parent S                                                                         |
| Endereço:    | Service de dermatologie CHU-Hotel-Dieu, Clermont-Ferrand.<br>psouteyrand@chu-clermontferrand.fr           |
| Título:      | Reactions cutanees aux medicaments trompeuses ou rares. /<br>Misleading or rare cutaneous drug reactions. |
| Fonte:       | Rev Prat; 50(12):1329-33, 2000 Jun 15.                                                                    |

Selecione no SCAD a opção **identificado**, informe o número de ID e a base de dados ao qual corresponde (no exemplo é medline 2000):

| Identificado                      |   |
|-----------------------------------|---|
| Identificador: 20426802           |   |
| Fonte de referência: MEDLINE 2000 | - |
|                                   |   |
| Fonte de referência: MEDLINE 2000 |   |

O sistema vai buscar os dados de identificação do artigo na base de dados MEDLINE, a localização de uma ou mais bibliotecas para atender o pedido. Basta selecionar a forma para receber as fotocópias e confirmar o pedido.

# 3- SciELO - integração com bases de dados bibliográficas

#### http://www.scielo.br

SciELO - Scientific Electronic Library Online - é uma biblioteca virtual que abrange uma coleção selecionada de periódicos científicos brasileiros.

A interface SciELO proporciona acesso à sua coleção de periódicos através de uma lista alfabética de títulos, ou por meio de um índice de assuntos, ou ainda através de um módulo de busca por palavras do título dos periódicos, pelos nomes das instituições publicadoras, pelo local de publicação e por assunto.

A interface também propicia acesso aos textos completos dos artigos através de índices de autor e de assunto, ou por meio de um formulário de busca dos elementos que compõem um artigo, tais como autor, palavras do título, assunto e palavras do texto. A navegação é igual para todas as revistas incluídas nesta biblioteca.

A integração com as bases de dados é através das referências bibliográficas citadas nos artigos. Veja um exemplo a partir do seguinte artigo:

Acta Cir. Bras. vol.15 n.4 São Paulo Oct./Nov./Dec. 2000

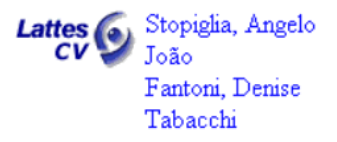

4 - ORIGINAL ARTICLE

# ESTUDO COMPARATIVO ENTRE TORACOTOMIA INTERCOSTAL, ESTERNOTOMIA MEDIANA PARCIAL E TOTAL EM CÃES SADIOS (*Canis familiaris*): AVALIAÇÃO CLÍNICA E HEMOGASOMÉTRICA<sup>1</sup>

A partir das referências bibliográficas deste artigo, temos no primeiro artigo referenciado um link para a base de dados Medline.

# REFERÊNCIAS

 Serry C, Bleck MD, Javid H, Hunter JÁ, Goldin MD. Delaria GA, Najafi, H. Sternal wound complications: management and results. J Thorac Cardiovasc Surg 1980;80:861-7.
 [Medline]

2. Bright RM, McIntosh BJ, Richardson DR, Sims J. Clinical and radiographic evaluation of a median sternotomy technique in the dog. Vet Surg 1983;12:13-9.

# Anexo 1 – ASPECTOS OU QUALIFICADORES DE DESCRITORES DE ASSUNTO

| administração & dosagem       | AD | irrigação sanguínea         | BS |
|-------------------------------|----|-----------------------------|----|
| agonistas                     | AG | isolamento & purificação    | IP |
| análise                       | AN | legislação & jurisprudência | LJ |
| análogos & derivados          | AA | lesões                      | IN |
| anatomia & histologia         | AH | líquido céfalo-raquidiano   | CF |
| anormalidades                 | AB | metabolismo                 | ME |
| antagonistas & inibidores     | AI | métodos                     | MT |
| biossíntese                   | BI | microbiologia               | MI |
| cintilografia                 | RI | mortalidade                 | MO |
| cirurgia                      | SU | normas                      | ST |
| citologia                     | СҮ | organização & administração | OG |
| classificação                 | CL | parasitologia               | PS |
| complicações                  | СО | patogenicidade              | PY |
| congênito                     | CN | patologia                   | PA |
| contraindicações              | СТ | políticas                   | PL |
| crescimento & desenvolvimento | GD | prevenção & controle        | PC |
| deficiência                   | DF | provisão & distribuição     | SD |
| diagnóstico                   | DI | psicologia                  | РХ |
| dietoterapia                  | DH | química                     | CH |
| economia                      | EC | quimioterapia               | DT |
| educação                      | ED | radiografia                 | RA |
| efeitos adversos              | AE | radioterapia                | RT |
| efeitos de drogas             | DE | reabilitação                | RH |
| efeitos de radiação           | RE | recursos humanos            | MA |
| embriologia                   | EM | sangue                      | BL |
| enfermagem                    | NU | secreção                    | SE |
| envenenamento                 | PO | secundário                  | SC |
| enzimologia                   | EN | síntese química             | CS |
| epidemiologia                 | EP | tendências                  | TD |
| estatística & dados numéricos | SN | terapia                     | TH |
| etiologia                     | ET | toxicidade                  | ТО |
| etnologia                     | EH | transmissão                 | ТМ |
| farmacocinética               | PK | transplante                 | TR |
| farmacologia                  | PD | ultraestrutura              | UL |
| fisiologia                    | PH | ultrasonografia             | US |
| fisiopatologia                | PP | urina                       | UR |
| genética                      | GE | uso diagnóstico             | DU |
| história                      | HI | uso terapêutico             | TU |
| imunologia                    | IM | utilização                  | UT |
| induzido quimicamente         | CI | veterinária                 | VE |
| inervação                     | IR | virologia                   | VI |
| instrumentação                | IS |                             |    |

| Anexo 2 – Quadro resumo | das principais bases | de dados bibliográficas |
|-------------------------|----------------------|-------------------------|
|-------------------------|----------------------|-------------------------|

|                                      | Busca por<br>palavras                                                                                 | Busca por assunto                                                                                              | Recupera                                                                                                    | Observação                                                                                                    |
|--------------------------------------|----------------------------------------------------------------------------------------------------|----------------------------------------------------------------------------------------------------|----------------------------------------------------------------------------------------------------|----------------------------------------------------------------------------------------------------|
| MEDLINE                              | Inglês                                                                                                | Formulário básico<br>Português<br>Usar o índice                                                                | Referências<br>bibliográficas<br>com resumo                                                                    | Link para o texto<br>completo, quando<br>disponível na SciELO<br>Link para o serviço<br>SCAD para pedido<br>das fotocópias do<br>artigo                                                                    |
| LILACS e<br>outras bases<br>de dados | Português /<br>espanhol /<br>inglês                                                                   | Formulário básico<br>Português<br>Usar o índice                                                                | Referências<br>bibliográficas<br>com resumo                                                                    | Link para o texto<br>completo, quando<br>disponível na SciELO<br>Link para o serviço<br>SCAD para pedido<br>das fotocópias do<br>artigo<br>Link para o currículo<br>do autor no CNPq -<br>Currículo Lattes |
| Biblioteca<br>Cochrane               | Inglês<br>Buscar o<br>assunto por<br>diferentes<br>formas (por<br>sinônimos e<br>outras<br>variações) | Formulário básico<br>Inglês<br>Usar o índice<br>(a pesquisa por palavra<br>do título também deve<br>ser usada) | Revisões<br>sistemáticas<br>da Cochrane:<br>texto<br>completo<br>Outras<br>bases:<br>referências<br>com resumo | Necessário registro do<br>usuário (código e<br>senha)                                                                                                    |

# Anexo 3 – Quadro resumo dos principais campos de busca em bases de dados

| Descritor de Assunto<br>(palavra-chave ou termo que descreve o assunto do<br>artigo/documento)<br>Os descritores estão em <b>português</b> , mesmo na<br>base de dados MEDLINE<br>Selecione o formulário Básico ou Avançado                                      | Como pesquisar:<br>- No formulário não digite nada, pesquise através<br>do índice;<br>- Selecione o campo < <b>Descritor de assunto</b> > e<br>clique em <índice>;<br>- Para abrir o índice digite uma palavra ou parte<br>de uma palavra significativa do assunto a ser<br>buscado, em português.                                                                                                    |
|----------------------------------------------------------------------------------------------------|----------------------------------------------------------------------------------------------------|
| Aspectos do Descritor de Assunto<br>(enfoque do assunto. Ex: diagnóstico, epidemiologia, etc)<br>Os aspectos estão representados por duas letras e<br>são agregados ao descritor de assunto, separados<br>por uma /<br>Selecione o formulário Básico ou Avançado | Como pesquisar:<br>- No formulário não digite nada, pesquise através<br>do índice;<br>- Selecione o campo <descritor assunto="" de=""> e<br/>clique em &lt;índice&gt;;<br/>- Para abrir o índice digite uma palavra ou parte<br/>de uma palavra significativa do assunto a ser<br/>buscado, em português;<br/>- A partir do índice, selecione o descritor desejado<br/>e clique em <aspectos><br/>- No índice de descritores/aspectos, clique para<br/>selecionar o(s) aspecto(s) que interessar<br/>Dica: para selecionar mais de um item do índice,<br/>mantenha pressionado o botão do <ctrl> ao clicar</ctrl></aspectos></descritor> |
| Limites de Assunto<br>(Humano/Animal/Sexo/idade/Tipo de estudo)<br>Os limites de assunto estão em <b>português</b> , mesmo<br>na base de dados MEDLINE<br>Selecione o formulário Básico ou Avançado<br>Autor                                                     | Como pesquisar:<br>- No formulário não digite nada, pesquise através<br>do índice;<br>- Selecione o campo <limites assunto="" de=""> e<br/>clique em &lt;índice&gt;<br/>Dica: consulte a tabela de faixas etárias<br/>disponível na parte inferior da tela do índice<br/>Como pesquisar:</limites>                                                                                                    |
| Selecione o formulário Básico ou Avançado<br>LILACS: sobrenome, nome por extenso ou<br>abreviado<br>Ex: Jatene, Adib Domingues ou Jatene, Adib<br>MEDLINE: sobrenome nome abreviado<br>Ex: Jatene AD ou Jatene A                                                 | <ul> <li>No formulário não digite nada, pesquise através do índice;</li> <li>Selecione campo &lt;<b>autor</b>&gt; e clique em &lt;índice&gt;, ou digite nomes, respeitando as normas de cada base de dados.</li> <li>Dica: o nome do autor se apresenta no índice da forma como está no artigo publicado.</li> </ul>                                                                                                    |

| Revista<br>Selecione o formulário Básico ou Avançado<br>LILACS: título da revista abreviado com pontos<br>Ex: Rev. Bras. Cardiol.<br>MEDLINE: título da revista abreviado sem pontos<br>Ex: Mem Inst Oswaldo Cruz | Como pesquisar:<br>- Selecione campo <revista> e clique em<br/>&lt;índice&gt;<br/>- Para abrir o índice digite uma palavra ou parte<br/>de uma palavra significativa do título da revista;<br/>- No índice, selecione a revista desejada e para<br/>ver os fascículos incluídos na base de dados<br/>clique no botão <fascículos>.<br/>Ou digite no formulário o título abreviado da<br/>revista, de acordo com a norma de cada base de<br/>dados.</fascículos></revista>                                                                                              |
|----------------------------------------------------------------------------------------------------|----------------------------------------------------------------------------------------------------|
| <b>Teses</b><br>Campo exclusivo da base de dados <b>LILACS</b><br>Selecione o formulário Avançado                                                                                                    | Como pesquisar:<br>- Selecione o campo <tipo de="" literatura=""> e<br/>clique em &lt;índice&gt;</tipo>                                                                                                    |
| <b>Tipo de Publicação</b><br>(Ensaios clínicos, revisão, meta-análise, etc)<br>Selecione o formulário Básico (MEDLINE) ou<br>Avançado (LILACS e MEDLINE)                                                          | Como pesquisar:<br>- Selecione campo <tipo de="" publicação=""> e<br/>clique em &lt;índice&gt;</tipo>                                                                                                    |
| Identificador Único<br>ID: número de identificação de cada referência<br>bibliográfica nas bases de dados da BIREME<br>Selecione o formulário Básico ou Avançado                                                  | <ul> <li>Como pesquisar:</li> <li>Na base de dados MEDLINE, é necessário selecione o grupo de ano que inclui o número de ID a ser pesquisado. Os dois dígitos iniciais do ID representa o ano correspondente. Ex: id 20503516, Neste exemplo o ID corresponde ao ano de 2000, portanto deve ser selecione o grupo de ano MEDLINE_1996-2000;</li> <li>No formulário, digite número do id e selecione o campo <identificador único="">;</identificador></li> <li>Nota: Na MEDLINE disponível em outros sistemas, o ID pode aparecer como UI - unique identify</li> </ul> |

# Anexo 4 – Quadro resumo das bases de dados de revistas eletrônicas, texto completo

|                                                                                                    | Busca por<br>palavras               | Recupera                                                  | Observação                                                                                                    |
|----------------------------------------------------------------------------------------------------|-------------------------------------|-----------------------------------------------------------|----------------------------------------------------------------------------------------------------|
| SciELO<br>http://www.scielo.org<br>http://www.bireme.br<br>imagem                                                        | Português /<br>inglês /<br>espanhol | Texto completo dos<br>artigos em formato<br>PDF e/ou HTML | Inclui link para o resumo<br>do artigo referenciado<br>(MEDLINE, LILACS, e<br>outras)                                                                          |
| Science Direct Onsite<br>Revistas da Elsevier<br>(Portal CAPES)<br>http://www.periodicos.capes.gov.br                    | Inglês                              | Texto completo dos<br>artigos em formato<br>PDF           | Somente dentro do<br>campus de instituições<br>que que participam do<br>Programa CAPES<br>(UNIFESP, USP,<br>UNICAMP, UNESP, UnB,<br>UFRGS, UFSC, etc)          |
| Ideal<br>Revistas da Academic Press<br>(Portal CAPES)<br><u>http://www.idealibrary.com</u>                               | Inglês                              | Texto completo dos<br>artigos em formato<br>PDF           | Somente dentro do<br>campus de instituições<br>que que participam do<br>Programa CAPES<br>(UNIFESP, USP,<br>UNICAMP, UNESP, UnB,<br>UFRGS, UFSC, etc)          |
| OVID<br>Revistas de editoras variadas<br>(Portal CAPES)<br><u>http://www.periodicos.capes.gov.br/</u><br><u>Ovid.htm</u> | Inglês                              | Texto completo dos<br>artigos em formato<br>PDF           | Somente dentro do<br>campus UNIFESP e de<br>instituições que participam<br>do Programa da CAPES<br>(UNIFESP, USP,<br>UNICAMP, UNESP, UnB,<br>UFRGS, UFSC, etc) |
| HighWire Press<br>(ProBE - Consórcio São Paulo e<br>Portal CAPES)<br><u>http://intl.highwire.org</u>                     | Inglês                              | Texto completo dos<br>artigos em formato<br>PDF           | Para instituições que<br>participam do Programa<br>da CAPES<br>(UNIFESP, USP,<br>UNICAMP, UNESP, UnB,<br>UFRGS, UFSC, etc)                                     |

Notas: Para abrir o formato PDF é necessário usar o Adobe Acrobat Reader - http://www.adobe.com

CAPES - Portal Periódicos - http://www.periodicos.capes.gov.br

Anexo 5 - Quadro resumo de outros serviços e fontes de informação

| Serviço SCAD<br>(pedido de fotocópias de artigos<br>não disponíveis em texto<br>completo)<br>http://www.bireme.br<br>imagem | Necessário registro prévio do<br>usuário<br>Tem custo                                                                                                    | Forma de solicitar os<br>documentos:<br>a) Link a partir da referência<br>recuperada em bases de<br>dados (MEDLINE, LILACS,<br>etc).<br>b) Entrando no SCAD,<br>opção "novo pedido",<br>preencha o formulário do<br>pedido com os dados da<br>referência do<br>artigo/documento desejado.<br>c) Entrando no SCAD,<br>opção "novo pedido",<br>"pedido identificado",<br>informa o número de<br>identificação (ID ou UI) da<br>referência do<br>artigo/documento na base<br>de dados MEDLINE ou<br>LILACS. |
|----------------------------------------------------------------------------------------------------|----------------------------------------------------------------------------------------------------|----------------------------------------------------------------------------------------------------|
| Portal de Revistas Científicas<br>http://www.bireme.br<br>item "Portal"                                                     | Para localizar informação sobre<br>revistas científicas da área da<br>saúde, tais como:<br>- disponibilidade da revistas em<br>formato eletrônico;<br>- coleção das bibliotecas (mudar o<br>formato de apresentação para ver<br>as coleções - config<br>ou imagem | Forma de pesquisar:<br>- Por palavras do título da<br>revista (ex: anales<br>espanoles pediatria) -<br>- Use o recurso \$ para<br>truncar parte da palavra (ex.<br>an\$ espan\$ )<br>- Título exato<br>(ex: anales espanoles de<br>pediatria)<br>- Especialidade (ex:<br>pediatria)                                                                                                    |
| LIS - Localizador de<br>Informação em Saúde<br>http://www.bireme.br<br>item "Localizador"                                   | É o portal ou o catálogo de fontes<br>de informação em ciências da<br>saúde disponíveis na Internet,<br>selecionadas segundo critérios de<br>qualidade.<br>Descreve o conteúdo destas<br>fontes e oferece links para as<br>mesmas na Internet.                    | Forma de pesquisar:<br>- palavras em português,<br>inglês e/ou espanhol<br>- através dos links<br>disponíveis                                                                                                    |